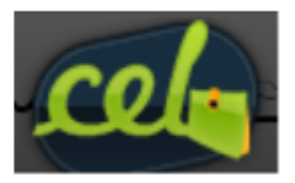

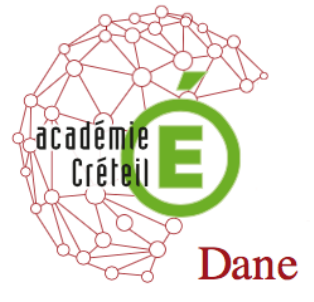

## SERVEUR SCRIBE ET CARTABLE EN LIGNE

#### Mise en place du plugin DATICE sur le Spip-Eva d'un CEL sur un Scribe 2.2

#### Préalable

Le Spip n'est pas installé par défaut sur le scribe, il faut donc au préalable poser un ticket Cecoia pour demander l'installation du spip (<u>http://cecoia.ac-creteil.fr/</u>).

1) Mise en place du spip

Après installation du spip sur le scribe, il faut le faire apparaitre dans notre environnement. Il suffit de créer en administrateur une page avec comme adresse : « /spip »

Vous obtenez le résultat suivant :

| 🎋 cel-datice.ac-creteil.fr :: Spip Datice +                                                                                                    |                                                                       |
|----------------------------------------------------------------------------------------------------|-----------------------------------------------------------------------|
|                                                                                                    |                                                                       |
| Page précédente Page suivante     Im                                                                                                    | ↑                                                                     |
| cel-datice • Ir                                                                                                    | nterface d'administration • admin admin   Menu   Aide   🔀 Déconnexion |
| d'accueil Notre site Ressources en ligne Worpress CDI × Arts et Culture Institutionnel Spip Datice                                                                                                    | Gestion des Taches X Alter Grotipes                                   |
| Rechercher         Plan         Rédaction           Cel-datice         Vous êtes ici : Accueil         Vous êtes ici : Accueil         Vous êtes ici : Accueil           Podcast et R55         Plan         Contact         Mentions         Aide         Rédaction         Se connect           Ce site est géré sous         SPIP 2.1.13 [19292] et utilise le squelette         EVA-Web 4.1         Se connect           Dernière mise à jour         Dernière mise à jour         Dernière mise à jour         Dernière mise à jour | se connecter   v                                                      |

#### 2) Récupération du spip Datice

Pour obtenir la maquette du spip datice il faut maintenant se rendre à l'adresse suivante :

http://dane.ac-creteil.fr/IMG/zip/datice3.zip

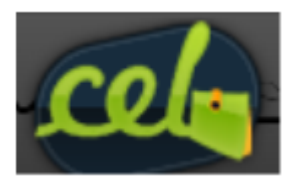

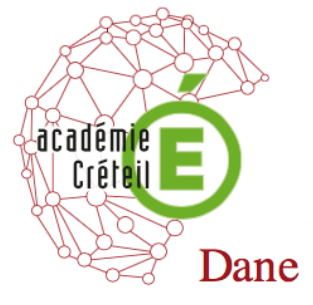

### 3) Installation du plugin

| Rechercher                                                                       | Plan Rédaction Se connecter 🛛 🔻                                 |  |  |
|----------------------------------------------------------------------------------|-----------------------------------------------------------------|--|--|
|                                                                                  | Cliquer d'abord sur « se connecter » puis sur<br>« Rédaction ». |  |  |
| Vous êtes ici : Accueil                                                          |                                                                 |  |  |
| Podcast et RSS   Plan   Contact   Mentions   Aide   Rédaction   Se connecter   🔺 |                                                                 |  |  |
| Ce site est géré sous SPIP 2.1.13 [19292] et utilise le squelette EVA-Web 4.1    |                                                                 |  |  |
| Dernière mise à jour                                                             |                                                                 |  |  |
|                                                                                  |                                                                 |  |  |

On se retrouve sur l'interface du spip :

| À suivre                                                                                                    | Édition                                                                                                    | Forum                      | Auteurs | Statistiques Config     | Juration | Aide       | Visiter |
|----------------------------------------------------------------------------------------------------|----------------------------------------------------------------------------------------------------|----------------------------|---------|-------------------------|----------|------------|---------|
|                                                                                                    |                                                                                                    |                            |         | Administrateur<br>d'Eva |          | français 🖃 |         |
| ADMINIS<br>C<br>Vous pouvez a<br>de correspor<br>vous permettrr<br>facilement du s<br>privé. @<br>Activer l<br>correspo<br>cel<br>Auteurs<br>• Administrat | STRATEUR<br>D'EVA<br>octiver un co<br>dance, ce c<br>a de passer<br>site public au<br>e cookie de<br>undance<br>-datice | €<br>okie<br>uui<br>≠ site | Créer   | une rubrique            |          |            |         |

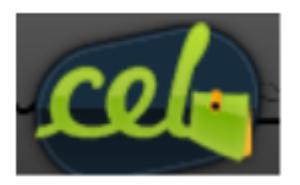

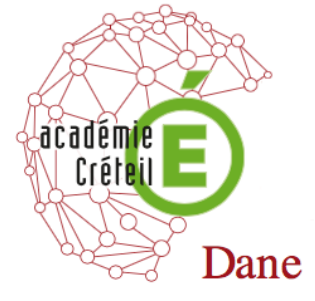

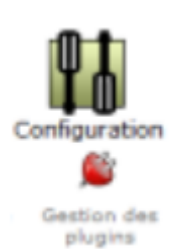

Choisir l'icône « Configuration » puis « Gestion des plugins ».

### On va commencer par désactiver les plugins qui ne sont pas nécessaire

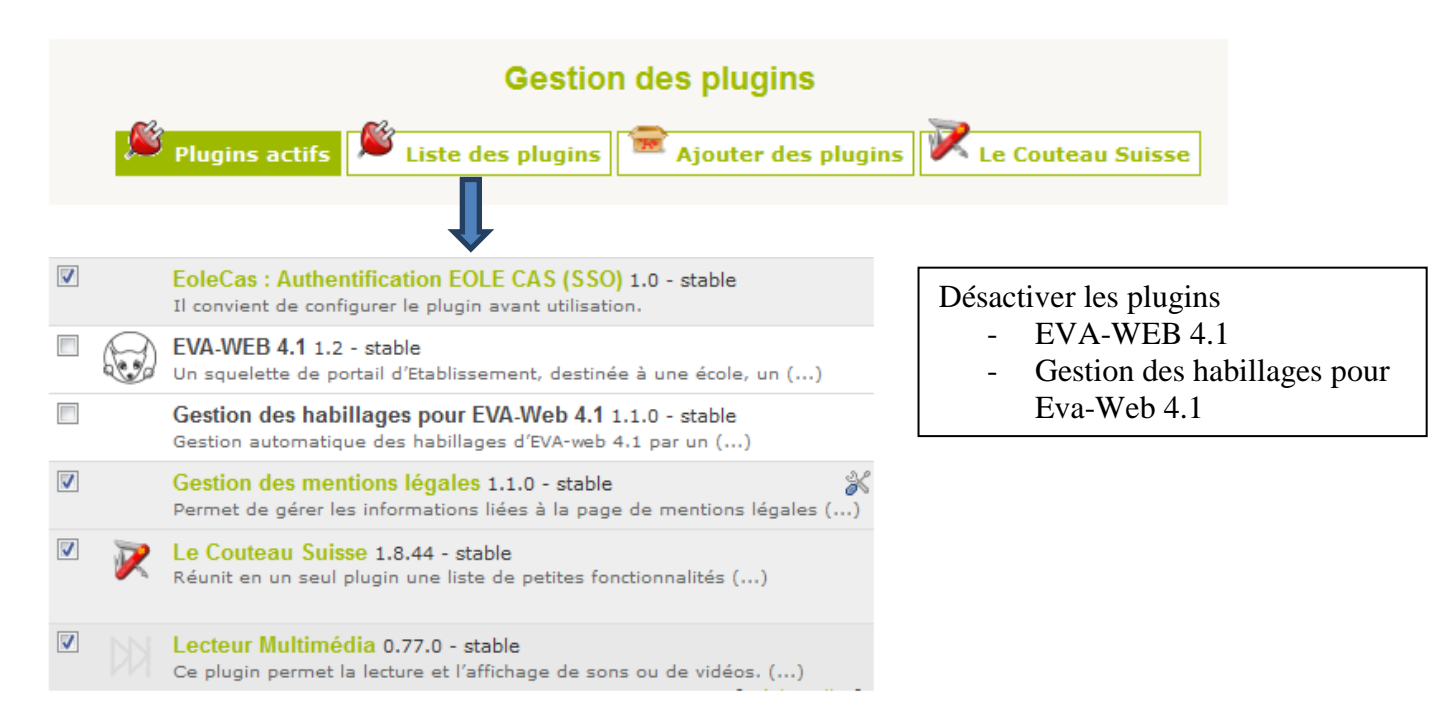

#### On va maintenant ajouter le plugin Datice.

![](_page_2_Figure_8.jpeg)

![](_page_3_Picture_0.jpeg)

# **DELEGATION ACADEMIQUE AU NUMERIQUE**

### FORMATION ADMINISTRATEUR SCRIBE ET CARTABLE EN LIGNE (CEL)

![](_page_3_Picture_3.jpeg)

![](_page_3_Figure_4.jpeg)

On retrouve le plugin Datice dans la liste des plugins mais il n'est pas activé (s'il n'apparaît pas cliquez sur « liste des plugins »).

![](_page_4_Picture_0.jpeg)

![](_page_4_Picture_2.jpeg)

![](_page_4_Figure_3.jpeg)

![](_page_4_Figure_4.jpeg)

![](_page_5_Picture_0.jpeg)

![](_page_5_Picture_2.jpeg)

Il ne reste plus qu'à vider le cache du spip pour éviter les problèmes d'affichage.

| Configuration                           | VIDER LE CACHE Utilisez cette commande afin de supprimer tous les fichiers présents dans le cache SPIP. Cela permet par exemple de forcer un recalcul de toutes les pages si vous avez fait des modifications importantes de graphisme ou de structure du site. Si vous voulez recalculer une seule page, passez plutôt par l'espace public et utilisez-y le bouton « recalculer ». |
|-----------------------------------------|----------------------------------------------------------------------------------------------------|
| Ne pas oublier de Vider les deux caches | Taille du répertoire cache         La taille du cache est actuellement de 726 ko.         SPIP essaie de limiter la taille du répertoire du cache de ce site à environ 10 Mo de données. (Ce paramètre est modifiable par le webmestre du site.)         Vider le cache                                                                                                    |
|                                         | Images calculées automatiquement<br>Les images calculées automatiquement par SPIP (vignettes des<br>documents, titres présentés sous forme graphique, fonctions<br>mathématiques au format TeX) occupent dans le répertoire local/ un total<br>de 748.4 ko.<br>Vider le cache                                                                                                    |

#### 4) Ajout de plugin supplémentaire

a) Lien sortants Ouvrants

Le cartable en ligne (CEL) est un portail sécurisé en https. Les navigateurs bloquent par défaut l'affichage de contenu mixte (http contenu dans https). On se retrouve donc pour certaines pages avec un cartable en ligne dont la partie inférieure est blanche.

Dans l'usage du spip intégré dans le cartable le problème va se posé pour les liens externes au spip qui ne vont pas pouvoir s'afficher dans l'ENT. La solution est donc d'ouvrir les pages externes à l'ENT dans un autre onglet.

On va donc installer un plugin qui fera cela automatiquement. Le plugin proposé se trouve à l'adresse suivante :

http://contrib.spip.net/Liens-sortants-ouvrants

Il suffit de procéder comme pour l'ajout du plugin DATICE (cf page 4) en utilisant comme adresse : <u>http://files.spip.org/spip-zone/liens\_sortants\_ouvrants.zip</u>

![](_page_6_Picture_0.jpeg)

![](_page_6_Picture_2.jpeg)

### 5) Configuration du SPIP

Les informations concernant la mise en forme du spip ainsi obtenues se trouvent à l'adresse suivante :

http://datice.ac-creteil.fr/spip/spip.php?rubrique118

### 6) Mise à la disposition du spip

Le spip peut être mis à la disposition des utilisateurs de différentes façons

- En mode non authentifié en page d'accueil du CEL (en utilisant l'item configuration et en choisissant comme adresse de la page d'accueil « /spip ».
- En mode non authentifié mais de façon indépendante du CEL. L'adresse du site est alors :

#### https://nomducel/spip

- En mode authentifié à l'intérieur du cel

Il suffit de créer un widget ou un page partagé avec tout le monde. Dans ce cas :

#### Rôles des utilisateurs

Chacun des utilisateurs présents dans l'annuaire du module possède un accès à l'application.

- administrateur
  - Seul l'utilisateur admin est "administrateur" de l'application, il peut :
    - gérer les utilisateurs
    - configurer le site
    - gérer et configurer les plugins installés
    - créer des rubriques
    - rédiger et publier des articles
    - déléguer son rôle à une autre personne.

#### - rédacteur

Les professeurs, les élèves et les parents sont rédacteurs, ils peuvent :

- rédiger des articles
- proposer un article à l'évaluation.

![](_page_6_Picture_27.jpeg)

Pour qu'un utilisateur puisse créer un article il faut que le site comporte au moins une rubrique (celle-ci doit être créé par l'administrateur.

![](_page_7_Picture_0.jpeg)

![](_page_7_Picture_2.jpeg)

### 7) Délégation de droit

![](_page_7_Figure_4.jpeg)

### 8) Documentation Utilisateur et administrateur

![](_page_7_Picture_6.jpeg)

Vous trouverez un didacticiel concernant l'utilisation et la publication en utilisant un spip à l'adresse suivante :

http://datice.ac-creteil.fr/spip/spip.php?rubrique119

Sur le site <u>http://contrib.spip.net</u>

Documentation Rédacteur http://contrib.spip.net/IMG/pdf/cours\_spip\_redacteur15\_spip2-2.pdf

Documentation Administrateur http://contrib.spip.net/IMG/pdf/cours\_spip\_admin01b.pdf

Page 8